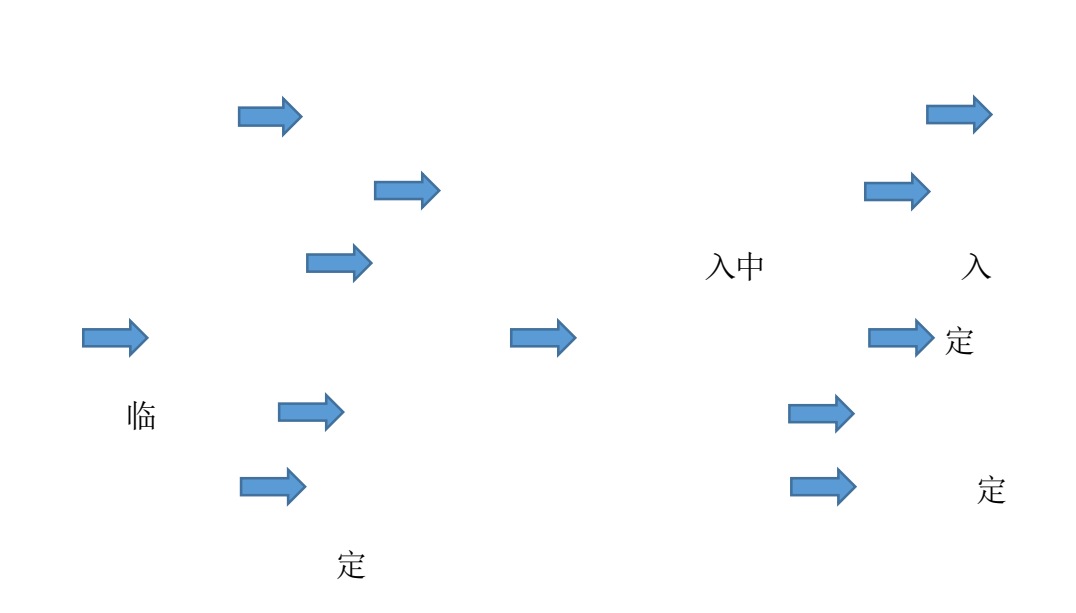

λ λ

| <b>各</b> 4 信息 反正 |                                   |          |       |                                                                                 |   |
|------------------|-----------------------------------|----------|-------|---------------------------------------------------------------------------------|---|
| 发布栏目:            | 因公临时出国(境)公示 📑 *                   |          | 类型:   | 对外信息 🖌                                                                          |   |
| 审批人:             | 1 2 2 2 2 2 2 2 2 2 2 2 2 2 2 2 2 | 复制       | 模板选择: | 中山大学上行文                                                                         | V |
| 标题:              | 关于公示××××因公出访××××相关情况              |          | × *   |                                                                                 |   |
| 正文编辑:            | 编辑信息内容 上传已有文的                     | <b>‡</b> |       |                                                                                 |   |
| ]相关附件            |                                   |          |       |                                                                                 |   |
|                  | *                                 |          |       | · · · · · · · · · · · · · · · · · · ·                                           |   |
| 已选附件。            |                                   |          |       | 添加附件                                                                            |   |
|                  |                                   |          |       |                                                                                 | - |
|                  |                                   | 保存       | 送审 1  | fl<br>fl<br>fl<br>fl<br>fl<br>fl<br>fl<br>fl<br>fl<br>fl<br>fl<br>fl<br>fl<br>f |   |